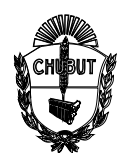

#### DECLARACIÓN JURADA HORAS INSTITUCIONALES

El presente Instructivo describe a modo de ejemplo como realizar la carga de las horas Institucionales o de Proyecto codificadas como:

- 1473 Hora Institucional
- 5881 Proyecto Institucionales

| Pit Facilitation - sergenerifationten) - X   | eis - Consile de                                                                                                    |                    |                              |               |
|----------------------------------------------|----------------------------------------------------------------------------------------------------|--------------------|------------------------------|---------------|
| - C @ 0 8 ***                                | untranningeogle.com/intrann                                                                                                    |                    | \$                           | 0 D =         |
| ME 🗑 SME 🛛 SME i linkov 🕫 Septopho 🐠 Rection | ile 🗃 heft-Free 🕀 Neth Secs 🕀 Metabolis de Educaris. 📲 Solerie Nacionales 🚺 MANASS. 🔯 Mapalho                                                                               | CUE - Salesfunce 🕬 | 55905 N Tutoriales Heatinger | D Otex manada |
| K Se ha añadido un nuevo usuario             |                                                                                                    |                    |                              |               |
| •<br>                                        | To name unues public response a Utilian Coopili literappeor en las<br>próstanas 31 foras. En la mayoria de las casas, apada aporta antes<br>astis unar renesas.             |                    | •                            |               |
| )))))                                        | coperar Ministerio de Educación<br>Nontre de suare coperardeducación vali hiduz eta ar<br>comente Ho 192023 ©<br>coma comesción armana                                      |                    | .*                           |               |
|                                              | Emilar Indiaucibuses de Itália de sestis<br>On el como se incluíar as existe para cambior la contratecha e inclar sestin en<br>congre immissance<br>PRENISCIALIZAR Y DIVINA |                    |                              |               |
|                                              | 😭 Las forecios que se adignada el usuario dependerán de las suecepciones que lengos ver f                                                                                   | schration          |                              |               |

Se proponen 3 casos que fueron los más consultados vía email:

*Caso 1:* El docente cumple las 4 horas Institucionales juntas el primer sábado de cada mes (total: 4 horas semanales en el mes)

*Caso 2:* EL docente cumple 2 horas institucionales cada dos semana en el mes (total: 4 horas semanales en el mes)

*Case 3:* El docente cumple 1 hora Institucional por semana (total: 4 horas semanales en el mes)

El proceso es el mismo para el caso de que el docente declare Horas Cátedras o cargos.

#### Procedimiento para ingreso Horas Institucionales:

| Pasos | Descripción                 | Imagen                                                                                                    |                                              |
|-------|-----------------------------|----------------------------------------------------------------------------------------------------|----------------------------------------------|
| 1°    | Ingresar al Sistema<br>DDJJ | Victor         Incice         Incice         Incit         Incit </td <td>mesodenyuda.see@educacionvirtual.chubuteduur</td> | mesodenyuda.see@educacionvirtual.chubuteduur |

Los pasos del 1 al 5 son los mismos para los tres casos

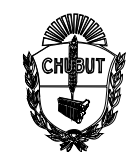

| 2°                   | Hacer clic en <i>Iniciar</i><br>DDJJ de CARGOS<br>y HORAS                                                                                                    | INICIO<br>Las siguientes son declaraciones juradas que puede nalizar en el sistema<br>GESTIÓN DDJ                                                                                                    |
|----------------------|----------------------------------------------------------------------------------------------------|----------------------------------------------------------------------------------------------------|
| 3°                   | Leer términos y<br>condiciones<br>Luego hacer clic en<br><b>Comenzar</b>                                                                                                    | DECLARACIÓN JURADA DE 2023 DE LOS CARGOS Y ACTIVIDADES QUE DESEMPEÑE EL/LA CAUSANTE: TÉRMINOS                                                                                                    |
| 4°                   | Seleccionar<br>DECLARACIÓN DE<br>HORAS CÁTEDRA<br>DE NIVEL<br>SECUNDARIO,<br>SUPERIOR Y<br>MATERIAS<br>ESPECIALES                                                                                                    | DECLARACIÓN DE <u>DATOS PERSONALES</u> TÉRNINOS / DECLARACIÓN DE DATOS PERSONALES / DECLARACIÓN DE CARGOS DE NIGL ANERE: PRIMARIO SECUNDARIO, SUPERIOR Y MATERIAS ESPECIALES / BEGARACIÓN DE FUNCIONES Y OCUPACIONES OTRA REPARTIDIÓN / DECLARACIÓN DE FUNCIONES Y OCUPACIONES PERCEPCIÓN DE PASVIDADE // DECLARACIÓN DE HORAS CÁTEDRAS DE NIVEL SECUNDARIO, SUPERIOR Y MATERIAS ESPECIALES / DOMERIMACIÓN DE DOU                                                                                                    |
| 5°                   | Seleccionar " <b>SI</b> "                                                                                                    | DECLARACIÓN DE HORAS CÁTEDRAS DE NIVEL SECUNDARIO, SUPERIOR Y MATERIAS ESPECIALES         Detallar horario que se cumple en intervalos de 40 minutos, Por Escuela ú Oficina y segun el turno en que se desarrolla la actividad docente         TÉMMIOS / DECLARACIÓN DE PAROS PERSONALES / DECLARACIÓN DE CARDOS DE NIVEL NICIAL PRIMARIO SECUNDARIO, SUPERIOR Y MATERIAS ESPECIALES / DECLARACIÓN DE FUNCIONES PERSONALES / DECLARACIÓN DE FUNCIONES PERSONALES / DECLARACIÓN DE DOB         INFORMACIÓNE <ul> <li>En caso de no tenter fuada para registrar omita este pasa, indicando <u>"NO DECLARARI"</u> y luego presionando el botón "Guardar"</li> <li>Información sobre el Reglamento de Incompatibilidad LEY VIII. 89 (det aqui)</li> </ul> Posee para declarar DECLARACIÓN DE HORAS CÁTEDRAS DE NIVEL SECUNDARIO, SUPERIOR y MATERIAS ESPECIALES?         SIÓ NO INCLUDIONES Y DECLARACIÓN DE HORAS CÁTEDRAS DE NIVEL SECUNDARIO, SUPERIOR y MATERIAS ESPECIALES? |
| Caso 1:<br>(total: 4 | Docente cumple las 4<br>horas semanales en el                                                                                                    | horas Institucionales juntas el primer sábado de cada mes<br>mes)                                                                                                    |
| 6°                   | <ul> <li>Seleccionar:</li> <li>N° de Escuela.</li> <li>Hs. Institucional<br/>(1473) u Hs. de<br/>proyecto (5881).</li> <li>Turno</li> <li>Estado frente<br/>alumno activo</li> <li>Disponibilidad de<br/>flexibilidad</li> </ul> | Nuevo Pequete de Horals Cátedra   1. Ingrese el establecimiento y luego el espacio curricular/materia para generar el paquete de horas   ESCUELA / OFICINA N*   212-DON SANTIAGO ESTRADA   121-DON SANTIAGO ESTRADA     121-DON SANTIAGO ESTRADA     121-DON SANTIAGO ESTRADA     121-DON SANTIAGO ESTRADA     121-DON SANTIAGO ESTRADA     121-DON SANTIAGO ESTRADA     121-DON SANTIAGO ESTRADA     121-DON SANTIAGO ESTRADA     121-DON SANTIAGO ESTRADA     121-DON SANTIAGO ESTRADA     121-DON Gau en que aplica el paquete de horas     TURNO*     MANNAA     3.a. Indíque el estado que se encuentra el paquete de horas cátedras(activo, comisión de servicio, cambio de función, adscripción o tareas pasivas)   ESTADO*   ACTIVO-FRENTE ALUMNOS                                                                                                    |

Página 2 de 5

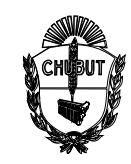

| <ul> <li>Seleccionar el día<br/>(SABADO)</li> <li>Seleccionar el<br/>horario (de 10:00<br/>a 12:40 – 4horas)</li> <li>Seleccionar las<br/>1er semanas</li> </ul> | 4.a- Indique si posee disposición de flexibilidad de horario   2POSEE DISPOSICIÓN DE FLEXIBILIDAD HORARIO?*   SI ® No     5.a- Indique los dias de la semana en los cuales aplica el paquete de horas   DIA/5 DE LA SEMANA*     UNRES     MERCOLES     JUEVES        S.b- Indique los horarios del paquete de horas     B.b- Indique los horarios del paquete de horas     HORARIO*     10        10           HASTA     12                                                                                                    |
|----------------------------------------------------------------------------------------------------|----------------------------------------------------------------------------------------------------|
| <ul> <li>Agregar</li> </ul>                                                                                                    | 5.c- Indique los la semana en los cuales aplica el paquete de horas<br>LA SEMANA/S*<br>V 1er Semana 2da Semana 3ra Semana 4ta Semana                                                                                                    |
|                                                                                                    | 6- Para finalizar presione "Agregar" para registrarlo + Agregar                                                                                                    |
| Al agregar queda:                                                                                                    | Est. / Ofi.712-DON SANTIAGO ESTRADA         LUNES       MARTES       MIERCOLES       JUEVES       VIERNES       SABADO         espacio curricular       turno       desde       hasta       desde       hasta       de |
| Caso 2: Docente cumple 2 ho         total: 4 horas semanales en e         6       Seleccionar:         •       N° de Escuela.                                    | Inas institucionales cada dos semana en el mes<br>Imes)                                                                                                    |
| <ul> <li>Hs. Institucional<br/>(1473) u Hs. de<br/>proyecto (5881).</li> <li>Turno</li> </ul>                                                                    | ESCUELA / OFICINA N**        747-COLEGIO NACIONAL DE TRELEW     •       1473-HORAS INSTITUCIONALES       2- Indique el turno en que aplica el paquete de horas       TURNO*       TARDE       3.a- Indique el estado que se encuentra el paquete de horas cátedras/activo, comisión de servicio, cambio de función, adscripción o tareas pasivas)                                                                                                    |
| <ul> <li>Estado frente<br/>alumno activo</li> <li>Disponibilidad de<br/>flexibilidad</li> </ul>                                                                  | ESTADO*<br>ACTIVO-FRENTE ALUMNOS    A.a- Indique si posee disposición de flexibilidad de horario  ¿POSEE DISPOSICIÓN DE FLEXIBILIDAD HORARIO?*  O SI ● No                                                                                                    |
| <ul> <li>Seleccionar el día<br/>(martes)</li> <li>Seleccionar el<br/>horario (de 18:00</li> </ul>                                                                |                                                                                                    |

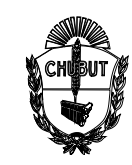

|                                                                                           | Seleccionar la 2da    | 4.a- Indique si posee disposición de flexibilidad de horario<br>¿POSEE DISPOSICIÓN DE FLEXIBILIDAD HORARIO?*                                                |  |  |  |  |  |  |  |  |  |  |  |
|-------------------------------------------------------------------------------------------|-----------------------|----------------------------------------------------------------------------------------------------|--|--|--|--|--|--|--|--|--|--|--|
|                                                                                           | y 4ta semana.         | ○ Si                                                                                                    |  |  |  |  |  |  |  |  |  |  |  |
|                                                                                           | Luego clic en         | 5.a- Indique los dias de la semana en los cuales aplica el paquete de horas<br>DIA/S DE LA SEMANA*                                                          |  |  |  |  |  |  |  |  |  |  |  |
|                                                                                           | "+ Agregar"           | LUNES MARTES MIERCOLES JUEVES VIERNES SABADO                                                                                                    |  |  |  |  |  |  |  |  |  |  |  |
|                                                                                           |                       | 5.b- Indique los horarios del paquete de horas                                                                                                    |  |  |  |  |  |  |  |  |  |  |  |
|                                                                                           |                       | HORARIO*                                                                                                    |  |  |  |  |  |  |  |  |  |  |  |
|                                                                                           |                       |                                                                                                    |  |  |  |  |  |  |  |  |  |  |  |
|                                                                                           |                       | 5.c- Indique los la semana en los cuales aplica el paquete de horas<br>LA SEMANA/S*                                                                         |  |  |  |  |  |  |  |  |  |  |  |
|                                                                                           |                       | 1er Semana 🔽 2da Semana 📄 3ra Semana                                                                                                    |  |  |  |  |  |  |  |  |  |  |  |
|                                                                                           |                       |                                                                                                    |  |  |  |  |  |  |  |  |  |  |  |
|                                                                                           |                       | 6- Para finalizar presione "Agregar" para registrarlo                                                                                                    |  |  |  |  |  |  |  |  |  |  |  |
|                                                                                           |                       | , vātēta                                                                                                    |  |  |  |  |  |  |  |  |  |  |  |
| 7                                                                                         | Al agregar queda:     | Est. / Ofi.747-COLEGIO NACIONAL DE TRELEW                                                                                                    |  |  |  |  |  |  |  |  |  |  |  |
|                                                                                           |                       | LUNES MARTES MIERCOLES JUEVES VIERNES SABADO                                                                                                    |  |  |  |  |  |  |  |  |  |  |  |
|                                                                                           |                       | espacio curricular turno desde hasta desde hasta desde hasta desde hasta desde hasta desde hasta desde hasta                                                |  |  |  |  |  |  |  |  |  |  |  |
|                                                                                           |                       | 1473-HORAS INSTITUCIONALES - ACTIVO-FRENTE TARDE 18:00 19:20                                                                                                |  |  |  |  |  |  |  |  |  |  |  |
|                                                                                           |                       | TOTAL HORAS CÁTEDRAS 1473(horas instituidonales) / 5881(horas por Proyectos) 2 TOTAL HORAS 0                                                                |  |  |  |  |  |  |  |  |  |  |  |
|                                                                                           |                       | CATEURAS                                                                                                    |  |  |  |  |  |  |  |  |  |  |  |
| Caso 3:                                                                                   | Docente cumple 1 hor  | a Institucional por semana (total: 4 horas semanales en el mes)                                                                                             |  |  |  |  |  |  |  |  |  |  |  |
|                                                                                           | Seleccionar:          | Nuevo Paquete de Hora/s Cátedra                                                                                                    |  |  |  |  |  |  |  |  |  |  |  |
|                                                                                           | N° de Escuela.        | 1- Ingrese el establecimiento y luego el espacio curricular/materia para generar el paquete de horas                                                        |  |  |  |  |  |  |  |  |  |  |  |
|                                                                                           | Hs. Institucional     | 748-TTE. CNEL DE MARINA LUIS PIEDRABUENA · 1473-HORAS INSTITUCIONALES                                                                                       |  |  |  |  |  |  |  |  |  |  |  |
| (14/3) U HS. OP<br>Provecto (5881)  2- Indique el turno en que aplica el paquete de horas |                       |                                                                                                    |  |  |  |  |  |  |  |  |  |  |  |
|                                                                                           |                       |                                                                                                    |  |  |  |  |  |  |  |  |  |  |  |
|                                                                                           |                       |                                                                                                    |  |  |  |  |  |  |  |  |  |  |  |
|                                                                                           |                       | 3.a- Indique el estado que se encuentra el paquete de horas cátedras(activo, comisión de servicio, cambio de función, adscripción o tareas pasivas) ESTADO* |  |  |  |  |  |  |  |  |  |  |  |
|                                                                                           | Estado frente         | ACTIVO-FRENTE ALUMNOS -                                                                                                    |  |  |  |  |  |  |  |  |  |  |  |
|                                                                                           | alumno activo         | 4.a- Indique si posee disposición de flexibilidad de horario                                                                                                |  |  |  |  |  |  |  |  |  |  |  |
|                                                                                           | Disponibilidad de     |                                                                                                    |  |  |  |  |  |  |  |  |  |  |  |
|                                                                                           | flexibilidad          |                                                                                                    |  |  |  |  |  |  |  |  |  |  |  |
|                                                                                           |                       | 5a- Indique los dias de la semana en los cuales aplica el paquete de horas<br>DIA/S DE LA SEMANA*                                                           |  |  |  |  |  |  |  |  |  |  |  |
|                                                                                           |                       | LUNES MARTES VIEROLES JUEVES VERNES SABADO                                                                                                    |  |  |  |  |  |  |  |  |  |  |  |
|                                                                                           | Seleccionar el día    | 5.b- Indique los horarios del paquete de horas                                                                                                    |  |  |  |  |  |  |  |  |  |  |  |
|                                                                                           | (martes)              | HAIMANO"<br>09 • : 00 • HAISTA 09 • : 40 •                                                                                                    |  |  |  |  |  |  |  |  |  |  |  |
|                                                                                           | Seleccionar el        | 5.c- Indique los la semana en los cuales aplica el paquete de horas                                                                                         |  |  |  |  |  |  |  |  |  |  |  |
|                                                                                           | horario (de 18:00     | LA SEMANA/5*<br>V Iar Semana V 2da Semana V 3ra Semana V 4ta Semana                                                                                         |  |  |  |  |  |  |  |  |  |  |  |
|                                                                                           | a 19:20 – 2 horas     |                                                                                                    |  |  |  |  |  |  |  |  |  |  |  |
|                                                                                           | por encuentro)        | 6- Para finalizar presione "Agregar" para registrario                                                                                                    |  |  |  |  |  |  |  |  |  |  |  |
|                                                                                           | Seleccionar las       | " Ayitya                                                                                                    |  |  |  |  |  |  |  |  |  |  |  |
|                                                                                           | 2da y 4ta semana.     |                                                                                                    |  |  |  |  |  |  |  |  |  |  |  |
|                                                                                           | • Clic en "+ Agregar" |                                                                                                    |  |  |  |  |  |  |  |  |  |  |  |

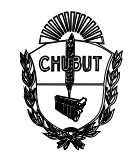

| Al agregar queda: | Est. / Ofi.748-TTE. CNEL. DE MARINA LUIS PIEDRABUENA                                                     |        |       |       |        |       |           |       |        |       |         |       |        |       |
|-------------------|----------------------------------------------------------------------------------------------------|--------|-------|-------|--------|-------|-----------|-------|--------|-------|---------|-------|--------|-------|
|                   |                                                                                                    |        | LUNES |       | MARTES |       | MIERCOLES |       | JUEVES |       | VIERNES |       | SABADO |       |
|                   | espacio curricular                                                                                       | turno  | desde | hasta | desde  | hasta | desde     | hasta | desde  | hasta | desde   | hasta | desde  | hasta |
|                   | 1473-HORAS INSTITUCIONALES - ACTIVO-FRENTE<br>ALUMNOS<br>FN: Ter semana 2da semana 3ca semana 4ta semana | MAÑANA |       |       |        |       | 09:00     | 09:40 |        |       | 1995    |       | -      | ~     |